## WEB 会議(オンライン教室)へ参加する方法 マニュアル

## (Android/iOS のスマホ・タブレット版)

中濃特別支援学校

<重要>家庭内Wi-FiがあればWi-Fiで接続しましょう。LTEはパケットを大量消費します。 <準備>アプリのインストール(所要約2分)

①-1 iPhone、iPadの場合は「App Store」をタップする。

①-2 Androidスマホ・タブレットの場合は「Google Play」をタップする。

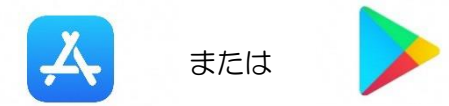

②アプリ検索で「Cisco WebEx Meetings」を入力して検索してインストールをタップする。

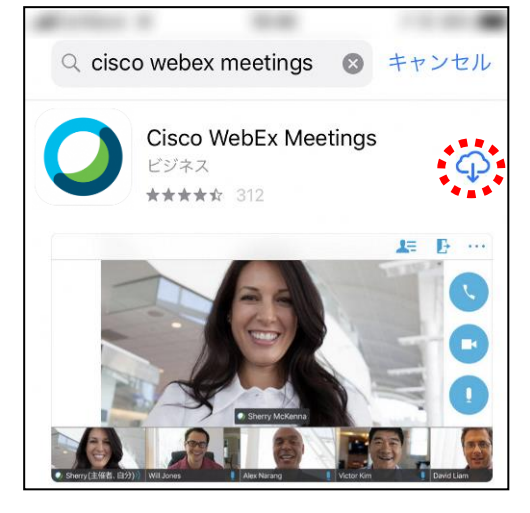

※無料で利用できます。

### <参加する方法>

- ① すぐメールでお知らせしたURLを確認する。
- ② 「Webex Meet」アプリをタップして起動する。

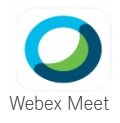

③ 「参加」をタップし、次の画面で「ミーティング番号またはURL」の部分に①で確認したURLを 入力し、さらに「名前」と「メールアドレス」入力して「参加」をタップする。

| ,<br>O <mark>「名前」の欄には、「高等部 1年1組 中濃 太郎」のように、部、学年、</mark> |
|---------------------------------------------------------|
| 組、名前の順に入力してください。(数字は半角)                                 |
|                                                         |
|                                                         |
| 、 <mark>くたさい。</mark><br>、、                              |

④マイクアイコン・カメラマークが赤くなっていることを確認して「参加」をタップする。

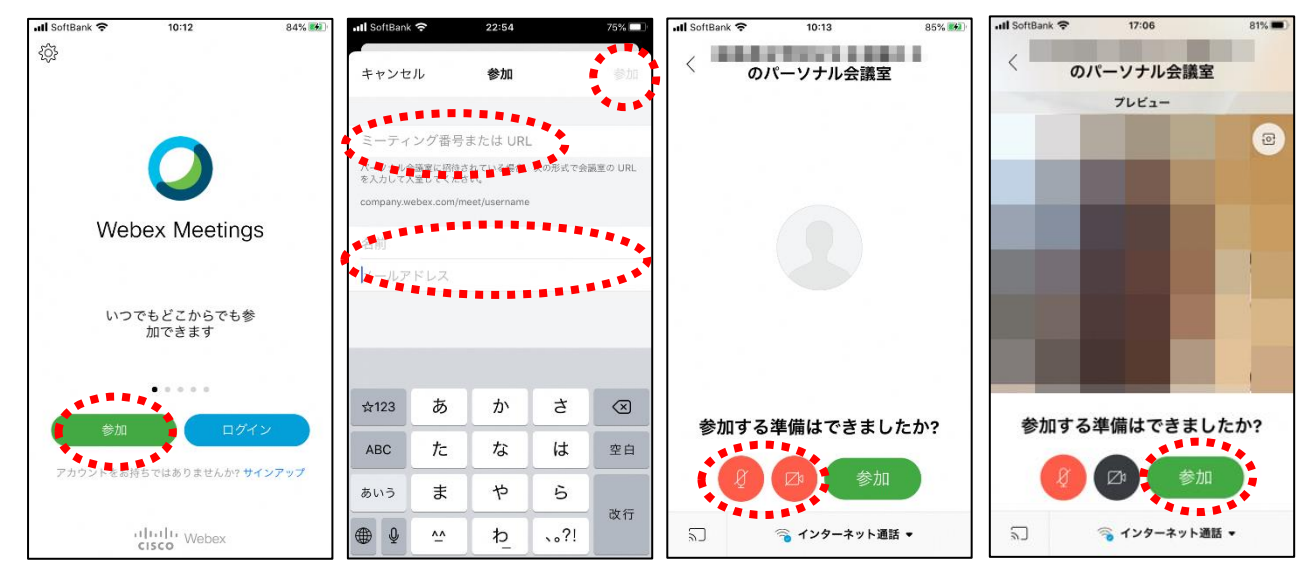

⑤ オンライン教室へ入り、配信を視聴することができる。

#### <mark>必ず確認!!</mark>

マイク・カメラがミュート(マイクアイコン・カメラアイコンが赤色)になっていればOK。

アイコンの説明

| Ø マイクミュート   | : 自分の音や声を届けるマイクのON、OFFができます。<br>基本はOFFの状態(赤色の状態)にしてください。<br>発言するときはクリックしてください。                                                                   |
|-------------|----------------------------------------------------------------------------------------------------|
| ロ ビデオ接続     | 発言後はすぐにクリックしてミュートしてください。<br>: ビデオ通信のON、OFFができます。<br>基本はOFFの状態(赤色の状態)にしてください。<br>授業配信中は保護者の責任のもと、ビデオ通信を使用してください。<br>背景に映ってほしくないものが映らないようにご注意ください。 |
| 設定          | :マイクやスピーカーの入出力先や音量の調整等ができます。                                                                                                    |
| (1) コンテンツ共有 | :画面やアプリ、ホワイトボード等の共有ができます。<br>保護者・生徒の皆さんは、先生の指示なしで絶対に使用しないでくださ<br>い。                                                                              |
| ク チャット      | :参加者とチャットができます。<br>保護者・生徒同士ではチャットは使用しないでください。<br>先生からメッセージがきたときは確認して対応してください。                                                                    |
| ₽ 参加者       | : ミーティングの参加者を表示させることができます。<br><b>挙手することができます。(下記参照)</b>                                                                                          |
| 送 退出        | :「ミーティングから退出」することができます。                                                                                                    |

※挙手する方法

参加者 2 のアイコンをタップして「挙手」をタップする。もう一度タップすれば挙手を下げられる。先生に発言が認められれば「マイクミュート」をタップしてミュートを解除して発言する。発言後はすぐに「マイクミュート」をタップしてミュートする。(先生が挙手に気付かないこともあります。)

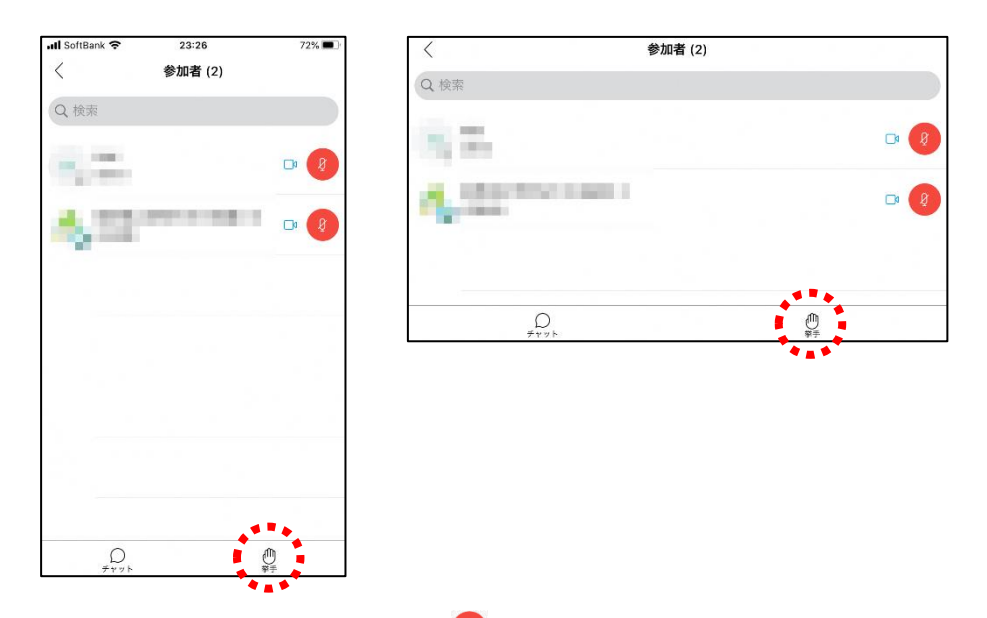

⑧講座が終了し、終了するときは
 ※主催者が「ミーティングを終了」をした場合は自動的に終了します。

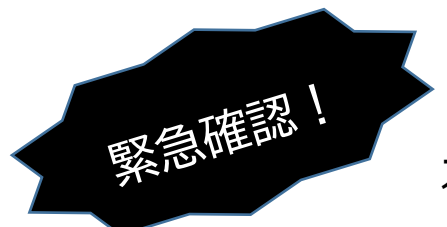

## オンライン学習支援において

# スマホ・タブレットでコールイン・コールバック機能は絶対に使わない!

オンライン学習支援で使用しているWEB会議システムは、海外のサーバーを使用して おり、コールイン・コールバック機能を使うと、音声のみ国際電話を使用することになり ます。各携帯会社との契約によっては、国際電話の高額な通話料が請求されることがあり ます。よってコールイン・コールバック機能は絶対に使わないでください。

#### 〇スマホ画面で注意する部分を確認しましょう。

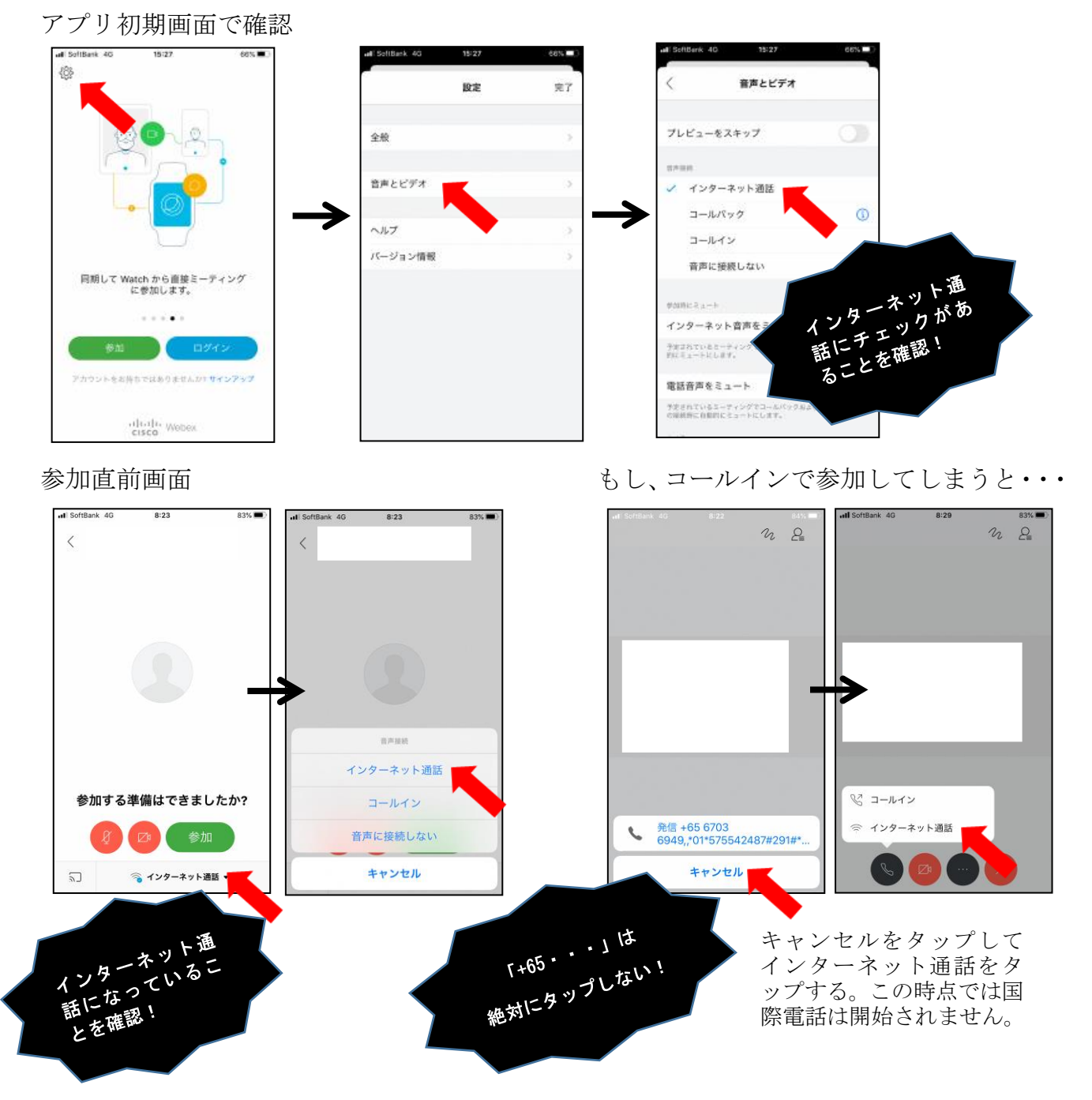